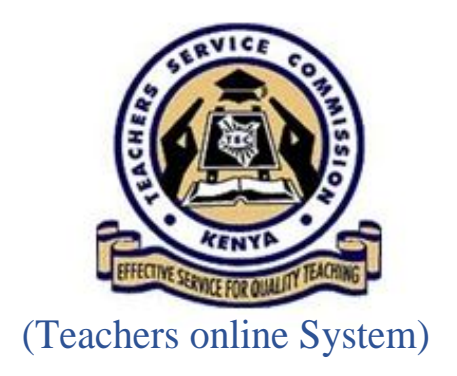

# [WEALTH DECLARATION 2019 MANUAL]

### PART A (For all employees)

#### **Step-by-step Procedure**

#### Step one: Accessing the portal

Teachers Online system is a web based system accessible using any browser preferably chrome or Mozilla Firefox.

To access the portal, go to TSC website www.tsc.go.ke, click on online services menu and go to **Teachers Online Service** sub menu as shown below:

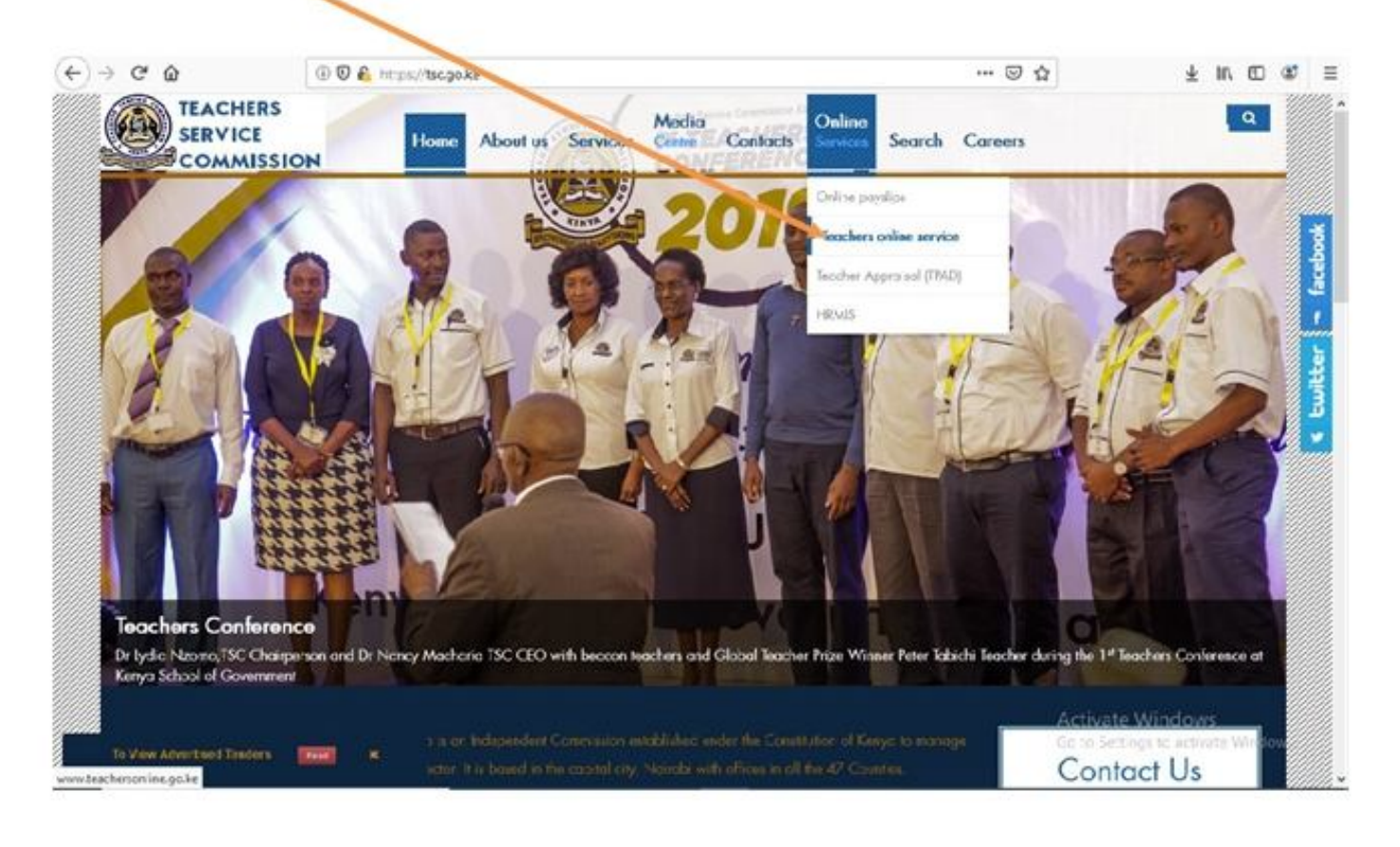

Or type **www.teachersonline.go.ke** on the browser and press enter on the keyboard to display the home page as demonstrated below. Click on the **Declaration of Income**, **Assets and Liabilities** link at the top of the page to proceed

|                              | 🛈 🚔 https://teachersonline.tsc.go.ke 🛛 🐨 🖸                                                                                                    | 3                                     |
|------------------------------|----------------------------------------------------------------------------------------------------|---------------------------------------|
|                              |                                                                                                    |                                       |
| ۹                            | TEACHERS SERVICE COMMISSION KENYA - ONLINE SERVICES                                                                                                    |                                       |
| Thursday,<br>October 3, 2019 | Check Advert Status   New Teacher Registration Citizen   Application For Duplicate Certificate Of Registration<br>Registration Status   TPAD Teacher Performance Appraisal   Declaration Of Income, Assets & Liabilities => Down<br>Manual<br>Teacher Registration:- Non-Citizen                                                                                                    | load You are<br>load NOT<br>logged in |
|                              | TMIS USER GUIDE                                                                                                    |                                       |
|                              | Active Users: :6136                                                                                                    |                                       |
|                              | ADVERTISED POSTS<br>The Commission Advertise for vacant Posts for teachers. This Online System allows you to apply for any post you<br>qualify and gives you the opportunity to track every stage of processing upto Appointment (NOTE: If you apply<br>Online, You Don't Need to Submit a Hard Copy Version to the Commission. No Payments is required of any kind.<br>As a Teacher. You Are NOT EXPECTED TO Register again with the Commission. |                                       |
| Official                     | ENTRY/ EXIT RETURNS                                                                                                    |                                       |
| User Name:                   | These are returns filled and filed by the head teachers, administrators or authorized officers entrusted with the<br>responsibility by the Commission for onward respective processing at the Head Office and proper communications<br>on issues like interdiction, injunction, suspension etc. undertaken (Exit/Entry Returns can only be accessed once                                                                                          | Teacher                               |
| Password:                    | Logged In by Head of Institution).<br>TEACHER REGISTRATION                                                                                                    | Registration<br>Manual                |
| Log In                       | in accordance with article 237 of the Constitution of Kenya, Section 23 of TEACHERS SERVICE COMMISSION<br>ACT No. 20 of 2012, it is an offence for any person to engage in the teaching service unless such a person is<br>registered as a teacher. This system provides a platform for online application and registration.                                                                                                    |                                       |

## Step Two: Creating Password (first time users)

1. Enter your TSC number in the field provided and click on the Next button.

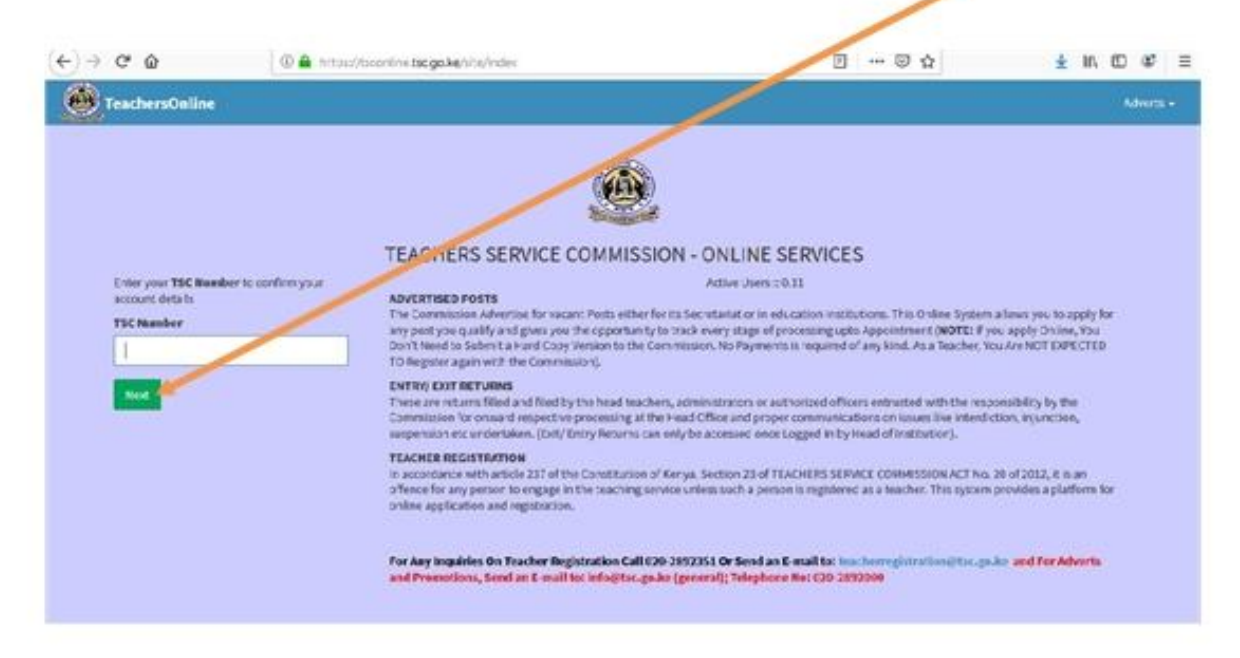

- 2. Provide your mobile number and **VALID** e-mail address. Do not use another person's e-mail. This is because you will need it for the purposes of:
  - i. Resetting your password in case you forget it.
  - ii. Confirmation of declaration submission as a copy will be sent to your e-mail upon completion.

3. Set your preferred password and repeat to confirm. Click **Next** to move to the next step.

|             | Enter Mobile Number Enter E-mail address                                                                                                    |
|-------------|----------------------------------------------------------------------------------------------------|
|             | Sign up         Passe enter your correct contact details and your new         Sign up         First Name       Middle Name         TestName       TestModeleName         Last Name       TestModeleName         Tor       TestNoten         Sign up       TestModeleName         Socxxx       TestModeleName         Pone Number       TestModeleName         Pone Number       TestId         Pone Number       TestId         Pone Number       TestId         Pone Number       TestId         Pone Number       TestId         Pone Number format 25:57****       TestId         Pone Number format 25:57*****       Testing Password and receiving         Pone Number format 25:57****       Test your plansonal entail         Reading of the used for Resetting Password and receiving       Testing Password         Pone Test and with only be used for Resetting Password and receiving       Testing Password         Pone Test and your plansonal entails       Testing Password and receiving         Pone Test and your plansonal entails       Testing Password and receiving         Pone Test and plansonal entails       TestId         Pone Test and your plansonal entails       TestId         Pone TestId and your plansona |
| Enter Prefe | erred Password                                                                                                    |

#### Step Three: Logging into the System

- 1. Type in your TSC number in the **TSC number** textbox provided.
- 2. Enter your **password** and click on Log in button.

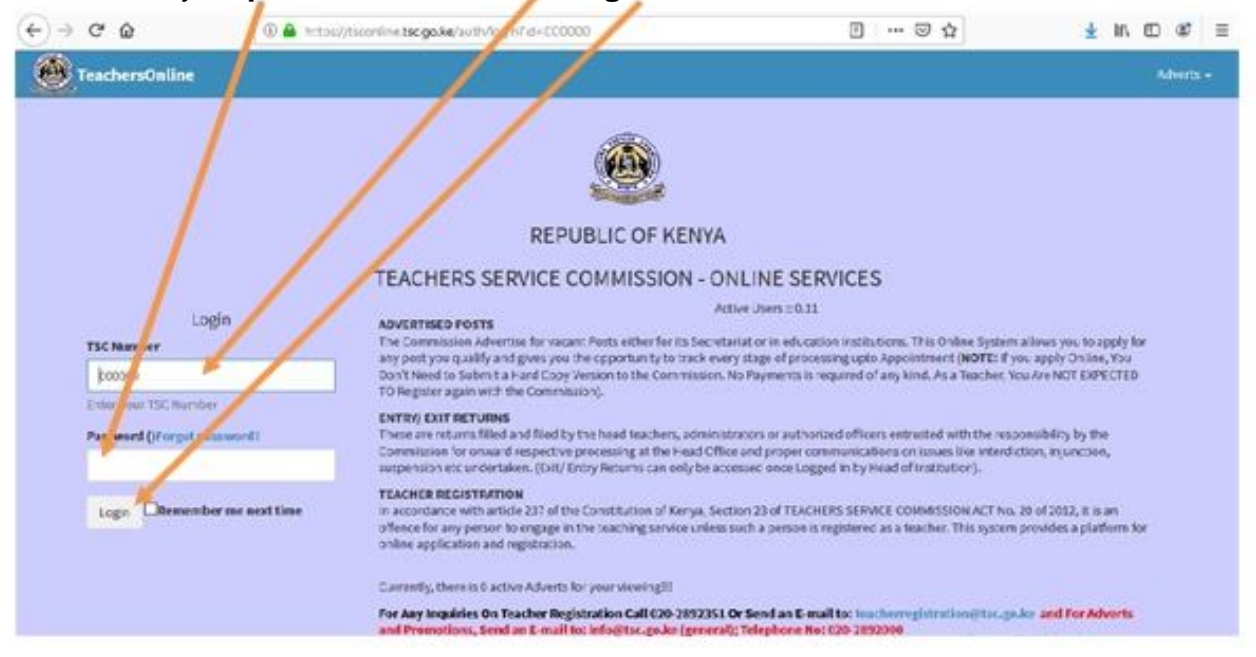

3. Select Wealth Declaration menu and click on General Info as shown below

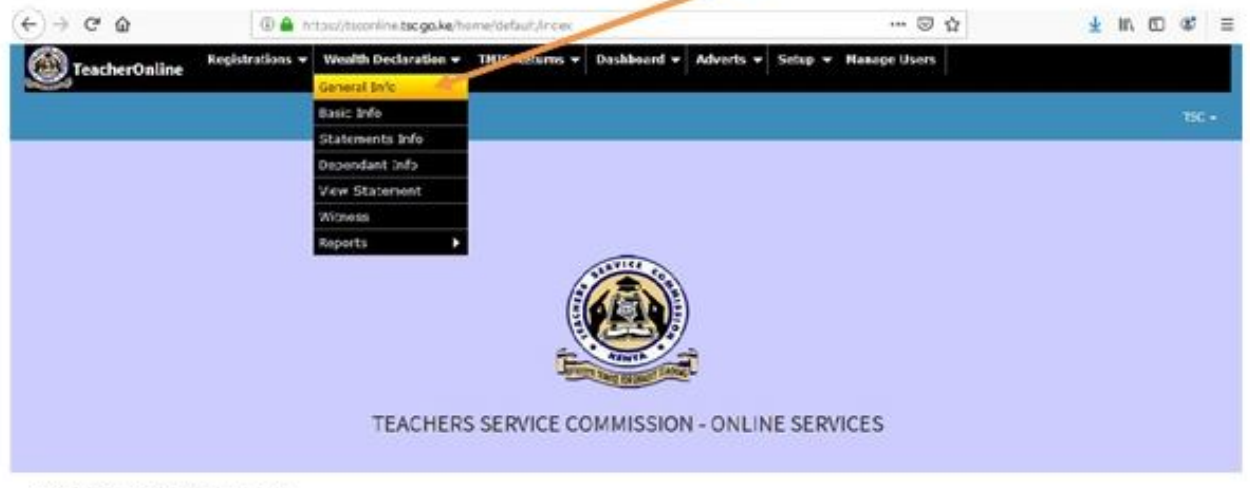

2019 O Teachers Online, All rights reserved.

# Step Four: General Information and Bio data

- 1. Read through the general information and click
  - a. Bi Annual: for declarations done every two years
  - b. Starting Declaration: for newly employed staff
  - c. Exit Declaration: for exiting employees

| € → € @                                                                            | 🛈 🔒 https://tsoucine.tsc.ga.k                                                                                                    | e ulth-declaration/default/general-info                                                                                | (976) ···· 🗟 🕁                                              | <u>⊀</u> IN © 00 ≣                          |
|------------------------------------------------------------------------------------|----------------------------------------------------------------------------------------------------|----------------------------------------------------------------------------------------------------|-------------------------------------------------------------|---------------------------------------------|
| TeacherOnline                                                                      | tegistrations * Weath Declaration *                                                                                                    | THES Rearns - Dashboard - Advert                                                                                       | ts 🔻 Setap 🔻 Hanage Users                                   |                                             |
|                                                                                    |                                                                                                    |                                                                                                    |                                                             | 150 -                                       |
| General Information                                                                | n 🔪                                                                                                    |                                                                                                    |                                                             | None ( General Information ) - Ensisted     |
| SECTION A: GENERAL INFORMAT                                                        | nov .                                                                                                    | ///                                                                                                    |                                                             |                                             |
| The Public Officer Ethic                                                           | s Act, 2003 on Declaration of Income, As                                                                                                    | ssets And Liabilities                                                                                                  |                                                             |                                             |
| [SECTION 26]                                                                       |                                                                                                    |                                                                                                    |                                                             |                                             |
| (i) "Every Public Officer:<br>spouses and his;'her De<br>iii) "The declaration sha | SHALL, once every two years as prescribed by secti<br>opendent Children under the age of 18 years."<br>If be in the form set out in the schedule and shell is    | ion 27, submit to the responsible Commission for th<br>actuale informables required by the form                        | e Public Officer a declaration of the Income, Assets and Ua | bil ties of Him, Herself, his/her Spouse or |
| NOTE:                                                                              |                                                                                                    |                                                                                                    |                                                             |                                             |
| Aseparate statement is     Statement Date - the Rin     State October 20127 (Bolt) | required for the Officer and Each Spouse and Dep<br>at day of the month proceeding the month in which<br>In dates inclusive). Note this is already pre-defined i | endent Child under the ree of 18 years.<br>In Seclaration is due. Example: If the Statement date<br>by the Commission. | SJot November 2017, then it means that Declaration show     | Kd cover the period; 1st November 2015 to   |
| Statement Date                                                                     | Start                                                                                                    | End                                                                                                    | Status Correct View                                         | Active                                      |
| New 1, 2017                                                                        | Nex 1, 2015                                                                                                    | 0et31,2917                                                                                                    | Enter Core                                                  |                                             |
|                                                                                    |                                                                                                    | Rec - Ek                                                                                                    | annual) Ned - Starting Declaration ) Ned - Exit De          | daration?                                   |
|                                                                                    |                                                                                                    |                                                                                                    |                                                             |                                             |

2. Fill in the basic details in the fields provided. Click on the **Next** button below the page to save and proceed.

| < → C ŵ                                                     | 🛛 🔒 https://tsconline.t                                 | sc.go.ke/wealth-declaration/default | /basic-info?type_of_statement                          | 60% •• (            | ⊴ ☆                  | <u>↓</u> II/ I          | •              | Ξ     |
|-------------------------------------------------------------|---------------------------------------------------------|-------------------------------------|--------------------------------------------------------|---------------------|----------------------|-------------------------|----------------|-------|
| TeacherOnline Registrations * Weat                          | th Declaration ¥ TMIS Returns ¥ Dashboard ¥             | Adverts ¥ Setup ¥ Manage Users      |                                                        |                     |                      |                         |                |       |
|                                                             |                                                         |                                     |                                                        |                     |                      |                         | TSC            |       |
| Basic Info                                                  |                                                         |                                     |                                                        |                     |                      | Home> Wealth Declaratio | n) Statement D | dalla |
| BASIC DETAILS                                               |                                                         |                                     |                                                        |                     |                      |                         |                |       |
| Fill in Place of Birth, Current Postal Address, Marital Sta | atus and Permanent Address. On completion click next to | save and proceed to the next step.  |                                                        |                     |                      |                         |                |       |
| GARISSA-BURA - BURA                                         |                                                         | MASABUEU PRI SCH                    |                                                        | Primary Teacher I   |                      |                         |                |       |
| First Name                                                  |                                                         | Niddle Name                         |                                                        | Last Name           |                      |                         |                |       |
| TSC                                                         |                                                         | Admin                               |                                                        | Admin               |                      |                         |                |       |
| Phone Number                                                |                                                         | Email                               |                                                        | ID/Passport I       |                      |                         |                |       |
| 0756965800                                                  |                                                         | everlynekeitany@tsc.go.ke           |                                                        | 000000              |                      |                         |                |       |
| Date offf Birth                                             |                                                         | Gender                              |                                                        | Place Of Bir        |                      |                         |                |       |
| Kapan olasa=                                                |                                                         | Male Female                         |                                                        | Nrb                 |                      |                         |                |       |
| not set)">                                                  |                                                         | 0                                   |                                                        |                     |                      |                         |                |       |
| Marital Status                                              |                                                         | Current Post Address                |                                                        | Current Pot Code    |                      |                         |                |       |
| Single Married                                              |                                                         | 1                                   |                                                        | 00100               |                      |                         |                |       |
| Current Post Town                                           |                                                         | Permanent Post Address              |                                                        | Permane t Post Code |                      |                         |                |       |
| Nrb                                                         |                                                         | 4                                   |                                                        | 00100               |                      |                         |                |       |
| Permanent Post Town                                         |                                                         | KCSE Mean Grade                     |                                                        |                     |                      |                         |                |       |
| N-b                                                         |                                                         | Select one                          | •                                                      |                     |                      |                         |                |       |
|                                                             |                                                         | Select Your Grade                   |                                                        |                     |                      |                         |                |       |
| Home County                                                 | sub_county                                              |                                     | Impairment type                                        |                     | Category             |                         |                |       |
| EMBU                                                        | EMBU EAST                                               | •                                   | NONE                                                   |                     | POST PRIMARY         |                         |                | 7     |
| Main Subject Details                                        |                                                         |                                     | Select Impairment type and have certificate for upload |                     | Select Category Type |                         |                | 2     |
| Nain Subject                                                |                                                         | Nain Subject Grade                  | _                                                      | Othe Subject        |                      |                         | _              | 4     |
| Ārts                                                        | •                                                       | B-                                  | •                                                      | C RISTIAN RELIGIOUS |                      |                         |                |       |
| Other Subject Grade                                         |                                                         |                                     |                                                        |                     |                      |                         |                |       |
| C-                                                          | •                                                       |                                     |                                                        | 1                   |                      |                         |                |       |
|                                                             | < Previous to General Info                              |                                     |                                                        | Next>               |                      |                         |                |       |

### Step Four: Declaring Income, Assets and liabilities

 Click on the appropriate tab to capture the liabilities, Income and Assets statements. Click on the Add/Save button below each category (liabilities, Income and Assets) to add more records.

| 7 TeacherOnline                                                                                                    |                     |                  |            |           | 1                      |
|----------------------------------------------------------------------------------------------------|---------------------|------------------|------------|-----------|------------------------|
| alth Declaration                                                                                                    |                     |                  | Series     | Sensitiv) | Balciefs 1 - Well Dete |
| monalDeduction                                                                                                    | Showing 1-6 of 6 to | ens.             |            |           |                        |
|                                                                                                    | Description         | Amount.          | Account    | Owner     | Actions                |
| Income Asiets Lieblites                                                                                                    | SHCD CM             | Kuh50,000.00     | Uabilities | Acres 1   | 3.e.(?)                |
| SECTION B: INCOME STATEMENT                                                                                                    | land                | Kah300,000.0C    | Assets     | -         |                        |
| This includes but not Limited to, Salary & Emoly, while and income from investments. The period                                                    | business            | Kuita 100,000.00 | Income     | -         | 1                      |
| is from the previous statement date to the Current Statement Date. For initial declaration, the<br>period is the year ending on the Statement Date | loan                | Kuh30,000.00     | Lubities   | -         |                        |
| Description                                                                                                    | Building            | Kub 30,000.00    | Acsets     | -         |                        |
| Inset Name/Deceptor                                                                                                    |                     |                  |            | =         |                        |
| Only one item should be entered at a rise                                                                                                    | serry               | Nan scopronae.   | vicone.    |           |                        |
| Approximate Amount                                                                                                    |                     |                  |            |           |                        |
| Eater Approximate Amount                                                                                                    |                     |                  |            |           |                        |
| Enter value amount of the office described item e.g. 1000                                                                                          |                     |                  |            |           |                        |

## Step Five: Capturing Spouse(s) and Dependants

### a) Capturing Spouse(s) and dependants

Enter your spouse(s) and dependants' details. Click on the **Save** button to proceed. One can capture more dependants by repeating the same process.

## b) Dependants' Declaration of Income, Assets and Liabilities

The list of dependants is on the right side of the window, click on **Declare statement** under **Actions** column on the far right. If not applicable, click **Next** to proceed.

|                                  |                             |            |             |           |              |        |                | 1                 |          | 150 -    |
|----------------------------------|-----------------------------|------------|-------------|-----------|--------------|--------|----------------|-------------------|----------|----------|
| Dependant Info                   |                             |            |             |           |              | Romeit | General lefs 1 | aicinto+ Ita      | timent i | Oppilari |
| SECTION E: Spouse(s) and childre | n under the age of DE Years | boving 1-5 | of 5 items  |           |              |        |                |                   |          |          |
| First Name                       | Middle Name                 | First Name | Middle Name | Last Name | Relationship | Gender | ID NO          | Acti- es          |          |          |
| Erter Solt Name                  | Entermiddle Name            | Kevin      | Nibue       | Kariuki   | Spouse       | Male   | 29582046       | Declandstatione   | art.     |          |
| Last Name                        |                             | Hargaret   | Ngema       | Kinyua    | ONId         | Male   | 25582046       | Declare stateme   | 973      |          |
| Drivrjauthene                    |                             |            | a           |           | Ovid         | Female | -not set       | Declare stateme   | enc.     |          |
| Relation                         |                             |            | ь           | Ł         | Secure       | Female | 123            | Oeclaw stateme    | mc.      |          |
| E Spouse<br>E Child              |                             | 1          | z           | z         | Spouse       | Female | 333133         | Declare statiente | BIYE     |          |
| ID/Passport Number               |                             |            |             |           |              |        |                |                   |          |          |
| Triter E10                       |                             |            |             |           |              |        |                |                   |          |          |
| Gender                           |                             | 1          |             |           |              |        |                |                   |          |          |
|                                  |                             |            |             |           |              |        |                |                   |          |          |

2. Click on the appropriate tab to capture liabilities, income and assets statements for your spouse(s) and dependants. Click on the **Add/Save** button below each category (**liabilities, Income and Assets**) to add and save more records. Click on the **Next** button to move to the next page.

| TrackerDative Registration Workh                                 | tau/teorine.bcgo.ke nath-dederflore<br>Dederation • THIS Balan • Dashboard • | Alverts + Detap + Base | 246) E42-0.0         |             |                 | * IN 10 3    |
|------------------------------------------------------------------|------------------------------------------------------------------------------|------------------------|----------------------|-------------|-----------------|--------------|
|                                                                  |                                                                              |                        |                      |             |                 |              |
| alth Declaration                                                 |                                                                              |                        |                      |             | April Secondary | laures hands |
| elization for Katali Naria Circa                                 |                                                                              | MuningLifertime        | £                    |             |                 |              |
|                                                                  | 1                                                                            | Association            | Amount               | Account     | Curai           | Artist       |
| more Asste Latiney                                               |                                                                              | an one frame           | KA196,80534          | Unit-Silves |                 |              |
| Statement declaration                                            | enforKanuk NeverKlave                                                        | have                   | KANDOLEN PE          | Austo       |                 |              |
| SECTION BUILDONE STATEMENT                                       | Contraction and a second                                                     | Business               | KAGRUEN M            | (materia)   | -               |              |
| Traincludes by Inst. Links, 10, 104 and 10, 10                   | income from investments. The period is from the                              | . bar                  | KA91,801,30          | Gabilities  | -               |              |
| precision stationers) states for the Connert Datement Caller Rom | r Indial declaration; the period is the year and the an                      | Autors.                | KANGLARD DR          | Paren       | -               | 0000         |
| hearightee                                                       |                                                                              |                        | NAMES AND ADDRESS OF | bases.      | -               |              |
| cast furnities to                                                |                                                                              |                        |                      |             | _               |              |
| Daily area from allowed of performed at a form                   |                                                                              |                        |                      |             |                 |              |
| Line has been                                                    |                                                                              |                        |                      |             |                 |              |
| Intervalue around with a since the relation of \$200             | 1                                                                            |                        |                      |             |                 |              |
|                                                                  |                                                                              |                        |                      |             |                 |              |

### Step Six: Capturing Other Information

 Enter any other relevant information in the fields provided and click on the Save/Add button. If not applicable, click on the Next button to move to the next page.

| Teacher failine       Registrations       Weath Declaration       Daskbeerd       Adverti<                                                                                                    | -) → C û                                                                                    | utjother-info 🛛 🗝 🗟                      | ± II. © ⊄ ≣                                       |
|----------------------------------------------------------------------------------------------------|---------------------------------------------------------------------------------------------|------------------------------------------|---------------------------------------------------|
| SECTION F: ther Relevant Information & Declaration Annual Information & Declaration Annual Information & Declaration Annual Information that maybe useful or relevant; <b>If BOT</b> applicable Click on Nex: to proceed.           Name         Channe         Channe                                                                     | Teacher aline Registrations * Wealth Declaration * THIS Relarns *                           | Dashboard • Advert • Setup • Hanepe User | s                                                 |
| Sector all in ormation         Hot /         Busic bio/         Dependent/         Other information/         Connection formation/         Connection formation/         Connection         Busic bio/         Busic bio/         Dependent/         Connection         Busic bio/         Busic bio/         Dependent/         Connection         Busic bio/         Busic bio/ <t< th=""><th></th><th></th><th>ISC +</th></t<> |                                                                                             |                                          | ISC +                                             |
| SECTION F: ther Relevant Information & Declaration         Name           Indicate or air information that maybe useful or nelevant; if NOT applicable Click on Nex: to proceed.         1         chama           Name         2         na           Enter Cover relevant information         2         MAXEM                                                                                                    | General In ormation                                                                         | Hore's Basicinto Statements Dependents   | Other informations Constally formation Basic Info |
| Indicate or an information that maybe useful or relevant; if NOT applicable Click on Nec. to 1 chama           Name         1         chama           Interviewer relevant information         2         ma                                                                                                    | SECTION Prother Relevant Information & Declaration                                          | Name                                     |                                                   |
| Name 2 na<br>Enter the relevant internation 2 MAEIN                                                                                                    | indicate or en information that maybe useful or relevant. If NOT applicable Click on Nec to | 1 ciama                                  |                                                   |
| Enter Demokratishimation 2 MADEM                                                                                                    | Name                                                                                        | 1 10                                     |                                                   |
|                                                                                                    | Enter Derreisantistonation                                                                  | 1 M/EEN                                  |                                                   |

#### Step Seven: Capturing witness details and Viewing declaration summary

|                                                           |                                                |                                            |                                             |                          |                  |           | 196 + |
|-----------------------------------------------------------|------------------------------------------------|--------------------------------------------|---------------------------------------------|--------------------------|------------------|-----------|-------|
| tness                                                     |                                                |                                            | /                                           | Aprel: Develop           | in Southern Same | o parmeto |       |
| CTION & Welliam                                           |                                                |                                            |                                             |                          |                  |           |       |
| 97E:                                                      |                                                | /                                          |                                             |                          |                  |           |       |
| re wish to make Gerrocklees or Kellin, Chik on the her ge | Conversion on the link or use the Previous but | don below. Complete Declaration by pho     | ing on the Bullowit button become to a copy | y will be sent up your e | Aut.             |           |       |
| First Rases                                               | favid.                                         | /                                          |                                             |                          |                  |           |       |
|                                                           |                                                |                                            |                                             |                          |                  |           |       |
| Lot Bate                                                  | Griell                                         |                                            |                                             |                          |                  |           |       |
| Middle Name                                               | - Eliza                                        | /                                          |                                             |                          |                  |           |       |
|                                                           |                                                | /                                          |                                             |                          |                  |           |       |
| Address                                                   | 12718                                          |                                            |                                             |                          |                  |           |       |
|                                                           |                                                |                                            |                                             |                          |                  |           |       |
| Ad Paragon 1 Ru                                           | 80000                                          |                                            |                                             |                          |                  |           |       |
|                                                           |                                                |                                            |                                             |                          |                  |           |       |
|                                                           | It role may declare that the interes           | nation I have glean in this distinction in | to the best of my knowledge, true and o     | umplata.                 |                  |           |       |
|                                                           | Several Deber B                                | (Period Station                            | inter -                                     |                          |                  |           |       |
|                                                           |                                                | / /                                        | 1                                           |                          |                  |           |       |
|                                                           | /                                              |                                            | /                                           |                          |                  |           |       |
|                                                           | / /                                            |                                            |                                             |                          |                  |           |       |
|                                                           | /                                              | / /                                        |                                             |                          |                  |           |       |
|                                                           |                                                |                                            |                                             |                          |                  |           |       |

1. Enter the witness details in the fields provided and click Save.

 Click on the view Summary button to view your declaration. In case you need to make corrections, click on the appropriate page under wealth declaration menu or use previous button to move back to the page you want to edit. Once you are satisfied, click on the Submit button to complete your declaration. A copy will be sent to your e-mail provided in step two (page 5) above.

# PART B (For administrators/ supervisors)

### Monitoring Declaration of Income, Assets and Liabilities

This can be used by administrators for actual monitoring of Income, Assets and Liabilities.

# Step One: Accessing the monitoring tool

Once you are logged in, click on **monitor Income, Assets and Liabilities** navigation link on the left side of the window.

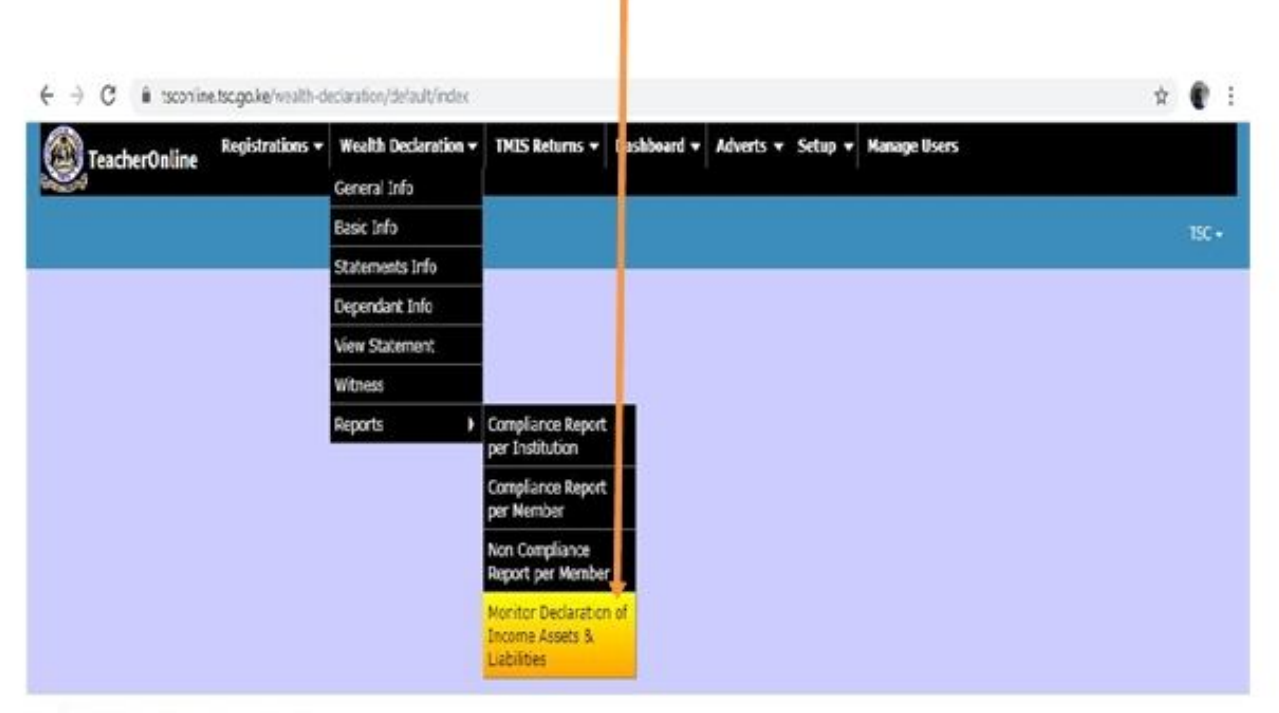

2019 © Teachers Online. All rights reserved.

# Step Two: Capturing Reasons for Non-Compliance

1. Check the status of declaration on the **Compliance** column to verify compliance.

| ·) → C ŵ            |                               | http://tocordine.tsc.go.ke   | wealth-declaration/monitoring/monit | ante-ters (99 | 0 © Q                 | ¥ 11/ 10 00                          |
|---------------------|-------------------------------|------------------------------|-------------------------------------|---------------|-----------------------|--------------------------------------|
| TexterOuter         | Registrations - Wealth Doctor | stars * THE Relation * Earth | and * Alasta * Biday * Manage Saint |               |                       |                                      |
|                     |                               |                              |                                     |               |                       | **                                   |
| otoring Declara     | tion of income, Assets        | and Liabilities              |                                     | 1             | April 2000            | added . Dermontention that the local |
| ADAPTOR PER STATION |                               |                              |                                     | 1             |                       |                                      |
|                     |                               |                              |                                     | 1             |                       | Straing L & d & Iana                 |
| Latiture            | First Nume                    | stitute have                 | Designation Norm                    | Compleme      | Non-Compliance Reason |                                      |
| Surfaces            | -100                          |                              | Nonary Teacher 1                    | ~             | Genglant              |                                      |
| lights              |                               |                              | Ninaty Sectors.                     | ~             | Constant              |                                      |
| Inchesio            | Terror                        | Solge                        | frimally Reschert                   | -             | Constant.             |                                      |
| Rept                | Park                          | Transe                       | Nimely Seafford                     | -             | Complet.              |                                      |
| -                   | Abditati                      | 10.01                        | Nationalar                          | ~             | Complext              |                                      |
| 104                 | (Industan                     | marki                        | Annay Sandwrit                      | ***           | Seat.                 | 1                                    |
| Romine              | Frank                         | inghis at                    | Superiji Materbachar S              | ~             | Transfer of Service   | 0                                    |
| form:               | Branati                       | dew.                         | Armely Sector's                     | ~             | Respired              |                                      |
| Atmin               | 762                           | acres.                       | Armany Reschort                     |               | Encount               |                                      |
|                     |                               |                              |                                     |               | Ratel Teacher         |                                      |

2. Give reasons for non-compliance by selecting the appropriate reason in the **Non Compliance Reason** column.

| vitoring Declarat<br>weros rex steres | ion of Income, Asseb | s and Liabilities |                      |            | many many between     | Same Carty Part in |
|---------------------------------------|----------------------|-------------------|----------------------|------------|-----------------------|--------------------|
| ALMAGABORY PESCI                      |                      |                   |                      |            |                       | Transition         |
|                                       |                      |                   |                      |            |                       |                    |
| LastName                              | First Norise         | Watels Karne      | Designation Harris   | Compliance | Rev Compliance Reason |                    |
| Surdiality.                           |                      |                   | frinary Restorte     | -          | Senaters              |                    |
| Septe                                 | -                    | -                 | Frimary Residuent    | -          | Gamplion              |                    |
| Derivative                            | Damar                | Delajer           | An energy Deschart I |            | Gamplers              |                    |
| Bar                                   | Paul                 | Thomas            | frimary Deschart     | -          | Campbet               |                    |
| 814                                   | Abdition             | 347               | Seaflecter           | -          | (analast              |                    |
| 154                                   | Notation             | Pupelit           | Armany Sandrard      | **         | ient. In              |                    |
| Kalificities.                         | Base                 | Segurital.        | Supply Westlandor () | **         | Transfer of Service   |                    |
| Salari                                | Branner.             | 544               | Armany Sancharti     | -          | Rengind               |                    |
|                                       |                      |                   |                      | 14-11      | Fatral                |                    |

| -) C @                   | 0 🔒                   | https://teconine.tsc.go.ks  | Elweeth-declaration/monitoring/monit | or-techera (20 |                       | 7 10 00 00                      |
|--------------------------|-----------------------|-----------------------------|--------------------------------------|----------------|-----------------------|---------------------------------|
| TracherOnline            | wideding +            | alian V Sell Reform V Danie | and * Adverts * Setup * Barage Units |                |                       |                                 |
|                          |                       |                             |                                      |                |                       |                                 |
| wation mig Declarata     | ion of h come, Assets | and Liabilities             |                                      |                | April 2000 0          | Refer ( , to be before that the |
| NO PERSONAL PROPERTY AND | 1                     |                             |                                      |                |                       |                                 |
|                          | 1                     |                             |                                      |                |                       | Doving 1.4 of 9 in              |
| Lod Sale                 | Fethere               | Mothe Kana                  | Designation Name                     | Compliance     | Rot Compliance Reason |                                 |
| Setting                  | 1476                  |                             | Primary Seacher II                   | ~              | Compliant             |                                 |
| Sept.                    | *                     | Marts                       | Printy Sochert                       | ~              | Genglant              |                                 |
| Detaria                  | Darman                | Delaye                      | Primary Nextheri                     | ~              | Gamplant              |                                 |
| 84.4                     | Peul                  | Trans                       | Primary Saucher I                    | ~              | Compliant             |                                 |
| -                        | Andrinal              | Aust                        | Hadhader                             | -              | Complete              |                                 |
| 764                      | Nicholas              | Postid                      | Primary Sancherli                    | -              | Seit.                 |                                 |
| Appe                     | Too:                  | Julies                      | Deputy Headlanchie 1                 | ~              | Transfer of Service   |                                 |
| 244                      | Bann .                | Omar                        | Primary Searcher 11                  | -              | Darissed              | 1                               |
| 4                        | 750                   | Admin                       | Primary Seicher 1                    | ~              | Refred<br>Decisional  | 1                               |
| 1                        |                       |                             |                                      |                | Ald Texter<br>Of w    |                                 |

3. Click on the **Save** button at the bottom of the form to submit.

# **Managing User Password**

# a) Resetting Password

In case you forget your password, click on the **Forgot password** in **step two (Page 5 above)** as shown by the arrow below.

| ← → ♂ ŵ                                               | 🛛 🔒 https:             | //tsconline.tsc.go.ke/auth/login?id=000000                                                                                                    | F                                                                                                    | 90%                             |                               | ◙                            | ☆                                    |                                                     | ⊻                                    | lii1\               |     | ۲ | ≡ |
|-------------------------------------------------------|------------------------|----------------------------------------------------------------------------------------------------|----------------------------------------------------------------------------------------------------|---------------------------------|-------------------------------|------------------------------|--------------------------------------|-----------------------------------------------------|--------------------------------------|---------------------|-----|---|---|
| TeachersOnline                                        |                        |                                                                                                    |                                                                                                    |                                 |                               |                              |                                      |                                                     | Registrati                           |                     | Adv |   |   |
| Please enter your TSC Number and                      | d Password to access v | rour account. Reset Password in case you form                                                                                                    |                                                                                                    |                                 |                               |                              |                                      |                                                     |                                      |                     |     | ~ |   |
|                                                       |                        | <u>@</u>                                                                                                    |                                                                                                    |                                 |                               |                              |                                      |                                                     |                                      |                     |     |   |   |
|                                                       |                        | REPUBLIC OF KENYA                                                                                                    |                                                                                                    |                                 |                               |                              |                                      |                                                     |                                      |                     |     |   |   |
|                                                       |                        | TEACHERS SERVICE COMMISSION - ON                                                                                                    | LINE SERVICI                                                                                             | S                               |                               |                              |                                      |                                                     |                                      |                     |     |   |   |
| Login<br>TSC Number                                   |                        | A<br>ADVERTISED POSTS<br>The Commission Advertise for vacant Posts either for its Secretariat or i<br>qualify and gives you the opportunity to track every stage of processing<br>Copy Version to the Commission. No Payments is required of any kind. | Active Users :: 2.5<br>in education institutio<br>g upto Appointment ( <b>i</b><br>As a Teacher, You Are | ns. This<br>IOTE: If<br>NOT EXF | Online S<br>you app<br>PECTED | System<br>Ily Onli<br>TO Reg | allows yo<br>ne, You D<br>ister agai | ou to apply for<br>on't Need to S<br>n with the Cor | r any post<br>Submit a H<br>mmission | : you<br>Hard<br>). |     |   |   |
| Enter your TSC Number<br>Password () Forgot password? |                        | ENTRY/EXIT RETURNS<br>These are returns filled and filed by the head teachers, administrators o<br>respective processing at the Head Office and proper communications o<br>can only be accessed once Logged In by Head of Institution).                | or authorized officers on issues like interdicti                                                         | entruste<br>on, inju            | d with t<br>nction, s         | he resp<br>auspen:           | onsibility<br>sion etc u             | y by the Comn<br>Indertaken. (E                     | nission for<br>xit/ Entry            | r onwar<br>Return:  | d   |   |   |
| Login Remember me ne                                  | xt time                | TEACHER RECISTRATION<br>In accordance with article 237 of the Constitution of Kenya, Section 23 of<br>to engage in the teaching service unless such a person is registered as a                                                                        | of TEACHERS SERVICE<br>a teacher. This system                                                            | COMMI<br>provide                | SSION A<br>s a platf          | CT No.<br>orm fo             | 20 of 201<br>online a                | 2, it is an offer<br>pplication and                 | nce for an<br>d registrat            | ly perso<br>tion.   | n   |   |   |
|                                                       |                        | Currently, there is 0 active Adverts for your viewing!!!                                                                                                    |                                                                                                    |                                 |                               |                              |                                      |                                                     |                                      |                     |     |   |   |
|                                                       |                        | For Any Inquiries On Teacher Registration Call 020-2892351 Or Send<br>Send an E-mail to: info@tsc.go.ke (general); Telephone No: 020-289                                                                                                    | d an E-mail to: teache<br>92000                                                                          | rregist                         | ration@                       | tsc.go                       | ke and f                             | For Adverts a                                       | nd Promo                             | otions,             |     |   |   |

Enter your **TSC No** then click **Continue** to generate a verification code.

| < → ♂ ₪ | ☑ ▲ https://tsconline.tsc.go.ke/auth/for_ot | 90% 🗵 🕁                                                                                                    |
|---------|---------------------------------------------|----------------------------------------------------------------------------------------------------|
|         | Pleas<br>TSC<br>Ent                         | Recover your password<br>e emeryour TSC Number to search for your account<br>Number<br>er your TSC Number<br>Continue |
|         | HEFECTIVE SERVICE FOR COLLIFIT FLAGMING     | BACK TO LOGIN                                                                                                    |

Enter the **verification code** sent to your mobile phone and click **continue**, you will be prompted to create a new password

| $\overleftarrow{\bullet}$ > C $\widehat{\bullet}$ | 🛛 🔒 https://tsconline.tsc.go.ke/auth/forgot | 90% ···· 🛛 ☆                                                                                                    |
|---------------------------------------------------|---------------------------------------------|----------------------------------------------------------------------------------------------------|
|                                                   | P                                           | Reseting your password<br>Please enter verification Code sent to your mobile phone<br>Enter your Code<br>Continue<br>BACK TO LOGIN |
|                                                   | EFFECTIVE SERVICE FOR QUILLITY TEACHING     |                                                                                                    |

### b) Changing Password

In case your password is compromised and you need to change, click on the drop down **Arrow** at the top of the right side of the window and click on the **Profile** menu.

| None     None     None     Second and     Second and     Second and     Second and     Second and     No     Second and     No     No     No     No     No | General Information                                                                                                    |                                                                                                    |                                                                                      |                                                                                                    |                                                                                               |                                               |
|----------------------------------------------------------------------------------------------------|----------------------------------------------------------------------------------------------------|----------------------------------------------------------------------------------------------------|--------------------------------------------------------------------------------------|----------------------------------------------------------------------------------------------------|-----------------------------------------------------------------------------------------------|-----------------------------------------------|
| Weath Declaration     Central refo      Basic linfe      Statements info      Dependant info      Vees Statement      Witness      No                      |                                                                                                    |                                                                                                    |                                                                                      |                                                                                                    |                                                                                               | Sign out                                      |
| Central anto<br>Basic Info<br>Statements info<br>Dependent info<br>View Statement<br>Witness NC                                                            | ECTION A: GENERAL                                                                                                    | INFORMATION                                                                                              |                                                                                      |                                                                                                    |                                                                                               |                                               |
| Witness NC                                                                                                    | e Public Officer E<br>ECTION 26 ]<br>• () "Every Public Offici<br>declaration of the th<br>years."<br>• () "The declaration y | thics Act, 2003 on<br>In SHALL, once every two<br>come. Assets and Liabilit<br>hall be in the form set o | Declaration of Inco                                                                  | me, Assets And Lia<br>coon 27. submit to the res<br>Sociale or spouses and th<br>Linclude information requ | bilities<br>ponsible Commission for the<br>sr filer Dependent Children u<br>and by the form." | Public Officer a<br>rider the age of 18       |
| Montor Declaration of<br>Incline Assets & Labilities-                                                                                                    | <ul> <li>A separate statemer</li> <li>Statement Date. the<br/>then it means that D<br/>defined by the Comp</li> </ul>         | Lis required for the Off<br>finit day of the month (<br>education should cover<br>ressors.               | oer and Each Spouse and D<br>preceeding the month in w<br>the period, 1st November 2 | lependent Child under the<br>lich declaration is due. Ex.<br>2015 to 31st October 2017                     | rage of 18 years.<br>ample of 18 years.<br>(Both dates inclusive), Note                       | is 1st November 2017,<br>Bits is already pre- |
| Subcounte 50                                                                                                    |                                                                                                    | Start                                                                                                    | End                                                                                  | Status                                                                                                    | Current View                                                                                  | Action                                        |

### The page below is displayed. Click on Account

| Tauchers Online    |   |   | 0. |
|--------------------|---|---|----|
| () mine            | - |   |    |
| Wealth Declaration |   | S |    |
|                    |   |   |    |

The page below is then displayed. Enter the new password in the **New password** field and the old password in the **Current password** field. Click on the **Save** button to save. Use the new password next time you want to log in.

| Hachers Ordine      |                  | 0 |
|---------------------|------------------|---|
| û rone              | ACCOUNT SETTINGS |   |
| C weath Declaration | 123@gmail.com    |   |
|                     | trade Burgurger  |   |
|                     | 000000           |   |
|                     | New gasses of    |   |
|                     |                  |   |
|                     | Current password |   |
|                     | Ser.             |   |
|                     |                  |   |

## c) System Log Out

Ensure that you have logged out of the system when you are not using it for security reasons. To log out, Click on the drop down **Arrow** at the top of the right side of the window and click on **Sign out** menu as demonstrated below.

|                                                                               | Click to                                                                               | log out                                                                                         |                                                                                      |                                                                                       |                                                                                    |                                               |
|-------------------------------------------------------------------------------|----------------------------------------------------------------------------------------|-------------------------------------------------------------------------------------------------|--------------------------------------------------------------------------------------|---------------------------------------------------------------------------------------|------------------------------------------------------------------------------------|-----------------------------------------------|
| eachers Griline                                                               |                                                                                        |                                                                                                 |                                                                                      |                                                                                       |                                                                                    | 0                                             |
| () rome                                                                       | Home - General Information                                                             | the second                                                                                      |                                                                                      |                                                                                       |                                                                                    | My Poster<br>pa out                           |
| 🖗 West Declaration 🗧 -                                                        | SECTION A: GENERAL                                                                     | INFORMATION                                                                                     |                                                                                      |                                                                                       |                                                                                    |                                               |
| General Info                                                                  | The Public Officer E                                                                   | thics Act. 2003 on                                                                              | Declaration of Inco                                                                  | me. Assets And Lia                                                                    | bilities                                                                           |                                               |
| Basic Info                                                                    | (00000000)                                                                             |                                                                                                 |                                                                                      |                                                                                       |                                                                                    |                                               |
| Stationainty and a                                                            | [ Section 26]                                                                          |                                                                                                 |                                                                                      |                                                                                       |                                                                                    |                                               |
| Dependent infle                                                               | <ul> <li>Energy Public Office<br/>declaration of the in<br/>which.</li> </ul>          | er SHALL, once every tay<br>come. Accets and Liabili                                            | o years as presizibed by se<br>Ges of Him/Herself, Nis/Fer                           | ction 27, submit to the res<br>Spouse or spouses and h                                | ponsible Commission for the<br>or her Dependent Children of                        | e Public Officer a<br>under the age of 18     |
| View Statement                                                                | <ul> <li>ii) "The declaration s</li> </ul>                                             | Aut be in the form set o                                                                        | ut in the schedule and shall                                                         | t include information requ                                                            | and by the form."                                                                  |                                               |
| witness                                                                       | NOTE:                                                                                  |                                                                                                 |                                                                                      |                                                                                       |                                                                                    |                                               |
| Monitor Declaration of<br>Income Acaets & Lubbibes-<br>Monitor Declaration of | A separate statement     Statement Date - the then it means shall b defined by the Com | nt is required for the Off<br>effort day of the month (<br>lectaration should cover<br>mission. | cer and Each Spouse and C<br>precending the month in all<br>the period: 1st November | Sependent Child under the<br>hidh declaration is due. Ex<br>2015 to 31st October 2011 | r age of 18 years.<br>ample: If the Statement date<br>(Both Gates Inclusive), Note | is 1st November 2017,<br>this is already pre- |
| Subcounty                                                                     | Distance but                                                                           | -                                                                                               | 1.1                                                                                  |                                                                                       | Constant                                                                           | Autoria -                                     |
|                                                                               | betreene beer                                                                          | poers                                                                                           | 6746                                                                                 | poenes                                                                                | Principal and an                                                                   | Petrope                                       |

Please Call 0202892422, 0202892424(Integrity) or 0202892052(ICT) for support.